## Como Bloquear o horário e os dias de envio de pedidos?

## Produto: Pedido de Venda

Acesse a rotina do ERP do Winthor 535 (Cadastrar filiais), selecione a filial desejada e clique o **botão de edição**. Na tela **Cadastro**, selecione a aba **Vendas**, em seguida **Período importação de pedidos**, s elecione os dias e horários de acordo com a necessidade e clique **Confirmar**.

| 535 - Cadastrar Filiais ? |        |           |                         |                             |                          |
|---------------------------|--------|-----------|-------------------------|-----------------------------|--------------------------|
|                           | inthe  | or - PC S | istemas                 |                             |                          |
| -                         |        | 100       |                         |                             |                          |
|                           | *      | 1         | -                       |                             |                          |
| F                         | iliais | Detalhes  |                         |                             |                          |
|                           |        |           |                         |                             |                          |
|                           |        |           |                         |                             |                          |
|                           | E Có   | Status    | Razão Social            | Endereço                    | Cidade                   |
|                           | 1      | Ativa     | COD. 1 - FILIAL NORMAL  | RUA SARGENTO BRASILIANO     | **SAO MIGUEL DO ARAGUAIA |
|                           | 2      | Ativa     | COD. 2 - FILIAL VIRTUAL | RUA GERALDO FERREIRA SANTOS | URUACU                   |
|                           | 3      | Inativa   | COD. 3 - FILIAL RETIRA  | RUA E-5 QD 13 LT 17         | BRASILIA                 |
|                           | 4      | Ativa     | COD. 4 - TRANSPORTE     | RUA E-5 QD 13 LT 17         | GOIÂNIA                  |
|                           | 5      | Ativa     | COD. 5 - B SKER         | RUA E-5 QD 13 LT 17         | BRASILIA                 |
|                           | 6      | Ativa     | COD. 6                  | RUA E-5 QD 13 LT 17         | BRASILIA                 |
|                           | 99     | Ativa     | TODAS FILIAIS           |                             | BRASILIA                 |
|                           | <      |           |                         |                             |                          |
|                           |        |           |                         |                             |                          |

Artigos Relacionados

- Como Cadastrar Usuários no maxPesquisa
- Como compartilhar Pedido /Orçamento por XLS e PDF
- Status de Entrega
  Como consultar os mo
- Como consultar os motivos de não venda para o Pré Pedido?
- Número do pedido do cliente no item

Existe outra forma de realizar o bloqueio através do **Portal administrativo** do Pedido de venda, faça o acesso e clique na aba **Configurações**;

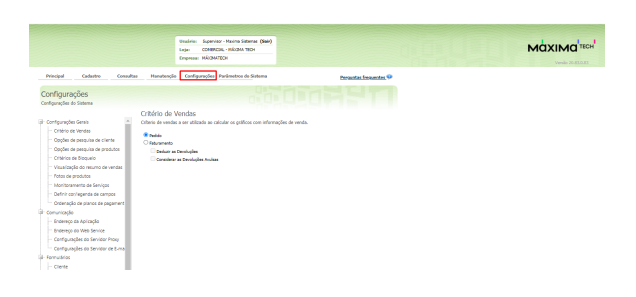

Na tela de configurações, clique em Critérios de bloqueio em seguida habilite a opção de Bloquear pedido fora do horário de importação.

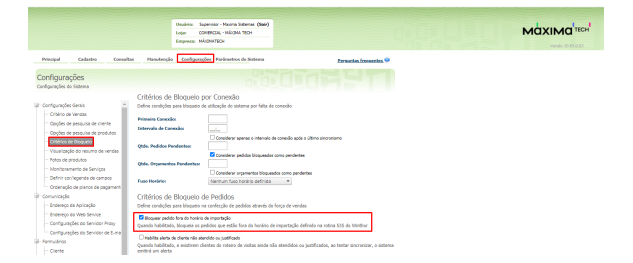

## Observação:

Ao enviar um pedido ao ERP retornará uma critica informando que está fora do horário e dias para o envio do Pedido

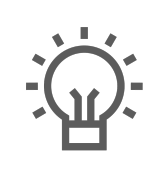

Não encontrou a solução que procurava?

Sugira um artigo

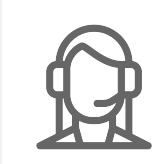

Ainda com dúvida?